# What is ParentVUE?

ParentVUE is a web portal & phone application where parents can access students' assignments, scores, attendance, and communicate with teachers. ParentVUE will also be used to complete your child's online registration.

# 1. Accessing ParentVUE

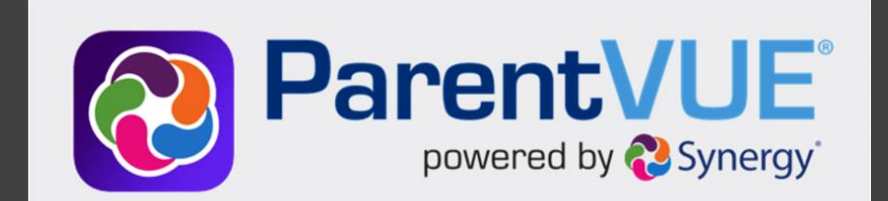

## From salinasuhsd.org

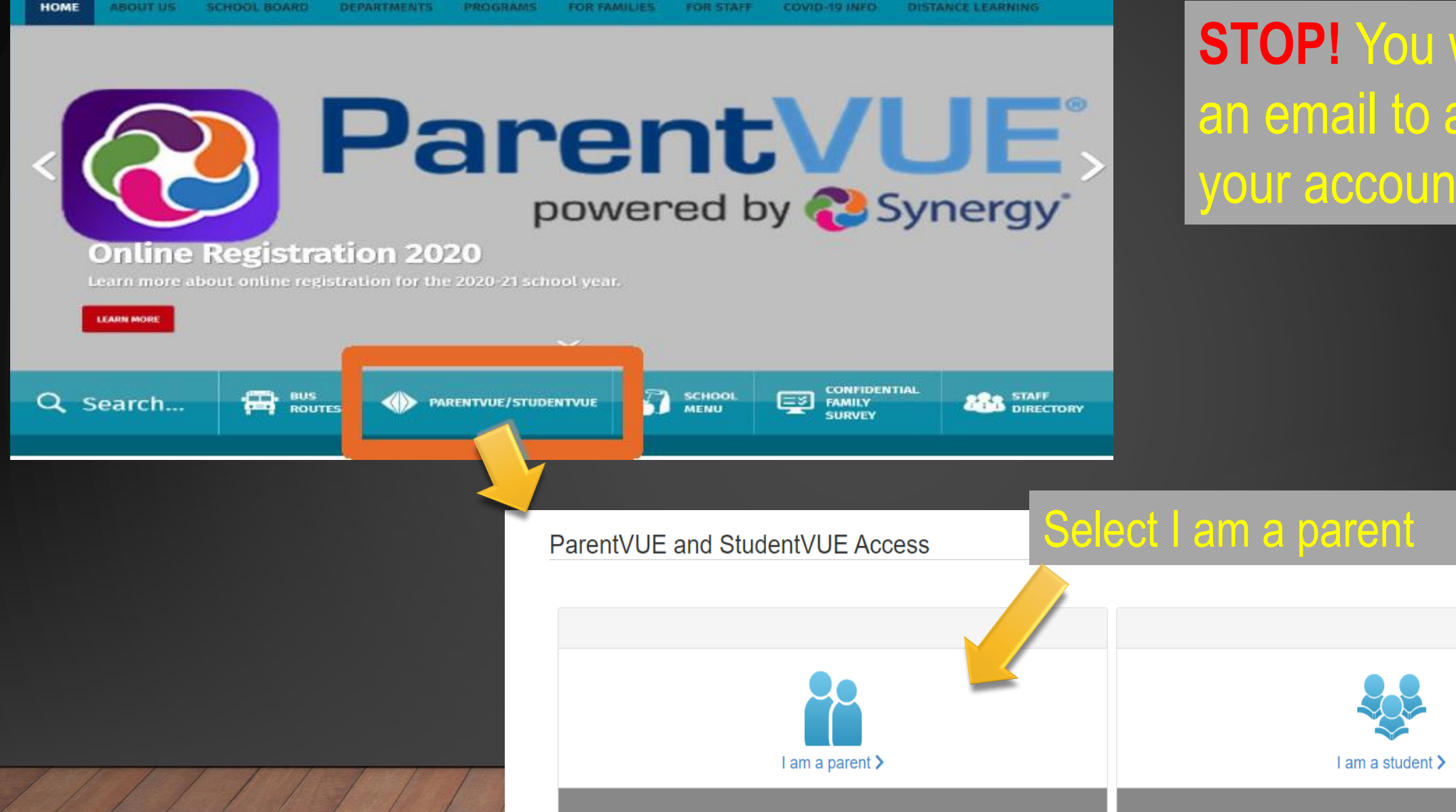

**STOP!** You will need an email to activate your account.

# Logging In / Activating Your Account

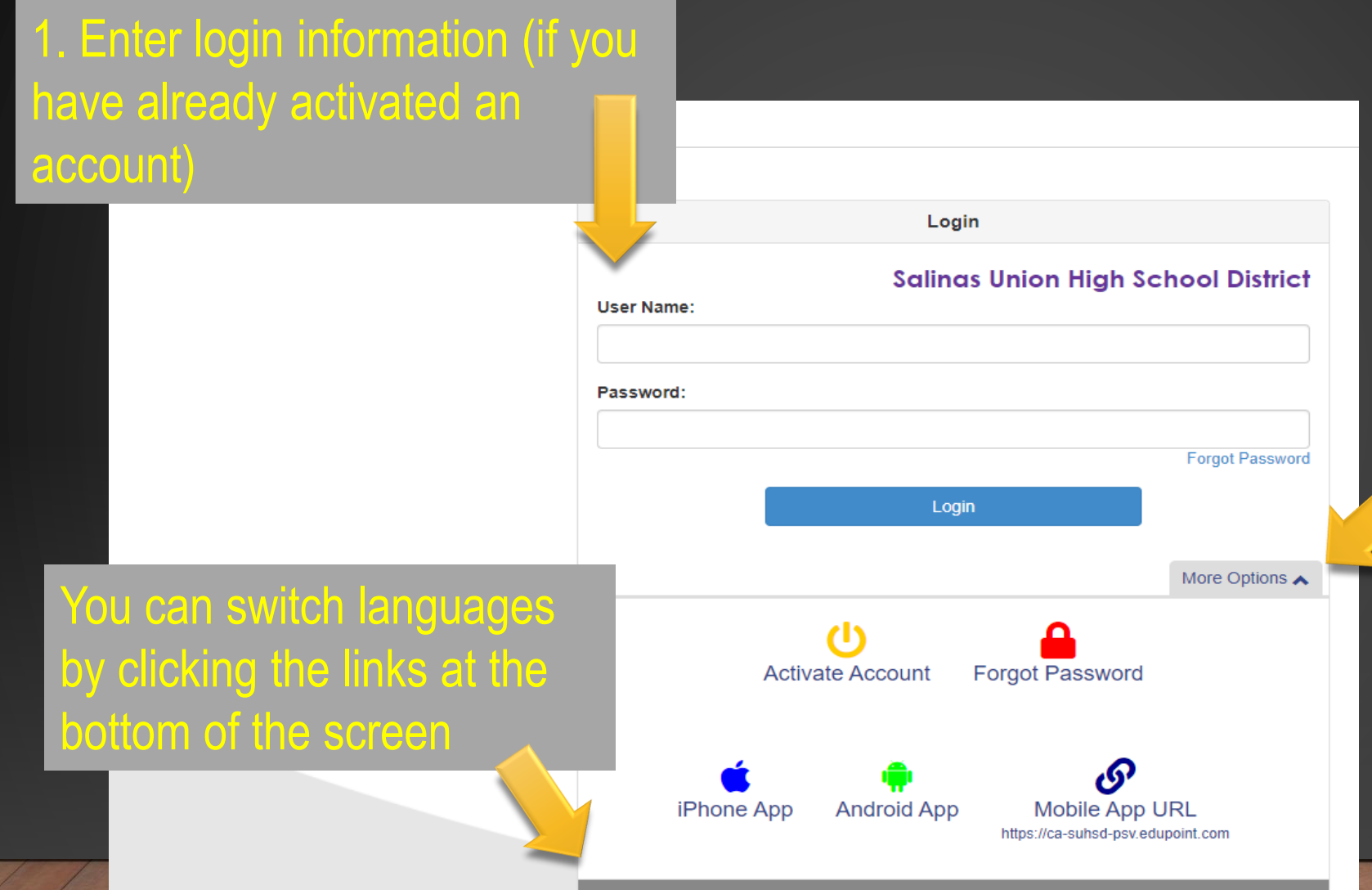

English | Español

2. Click on more options to activate your account. (You should have received your activation code via-mail) If not, you will need to contact the school site for a code. (1 code for all your children)

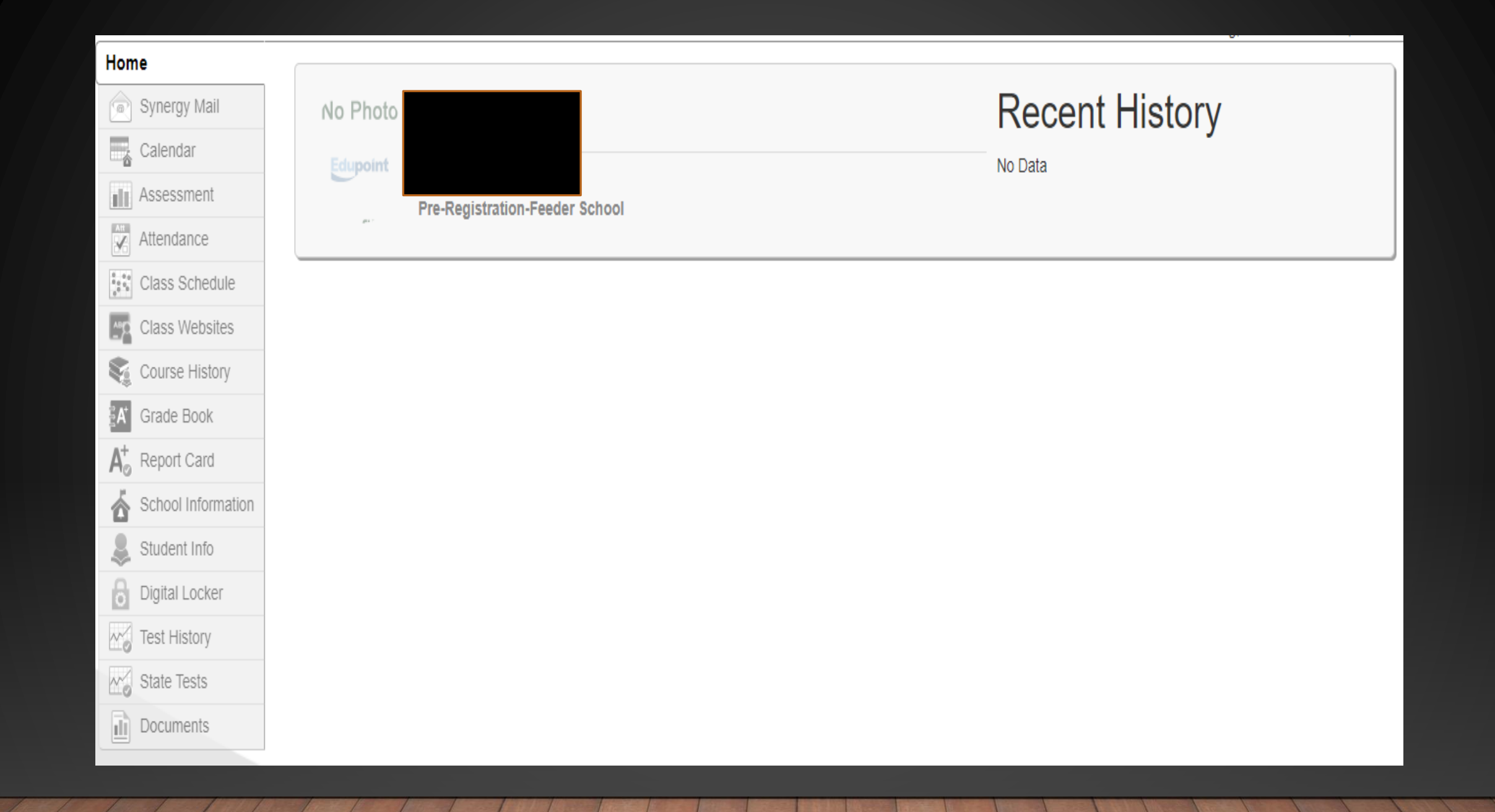

#### Home

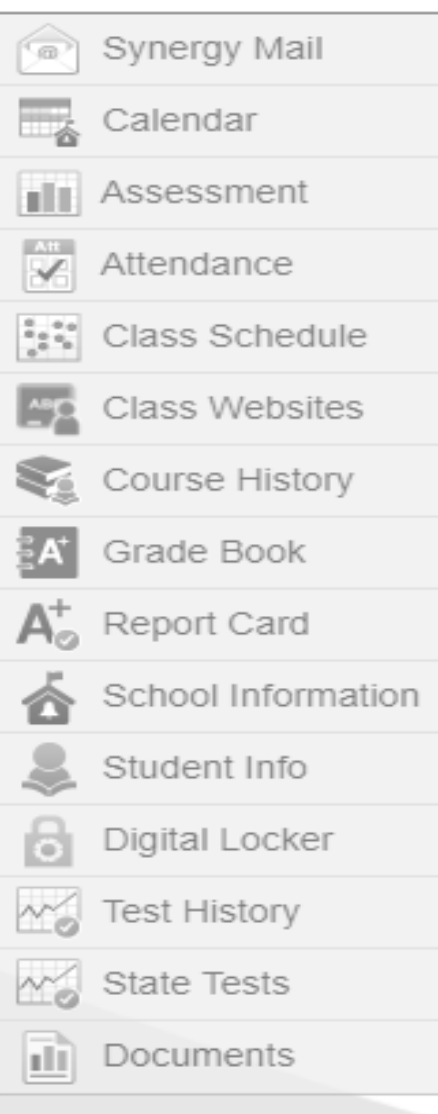

**Synergy Mail** – View teacher's messages to parents. **Calendar** – School Calendar allows you to view school information Assessment – View any assessment data (district / classroom) Attendance – Allows you to view your child's attendance **Class Schedule** – View your students class schedule **Class Website** – View any announcements, homework, or documents posted by the teacher **Course History** – Shows all previous courses with grades **Grade Book** – Allows you to view your child's grades **Progress Report** – Allows you to view and print your child's Progress Report Card after each Term

**School Information** – Information about school and staff

Student Info – Allows you to view the demographics information on file with District

**Digital Locker** – Students can turn in work (but teachers use Google Classroom)

### ParentVUE Mobile App

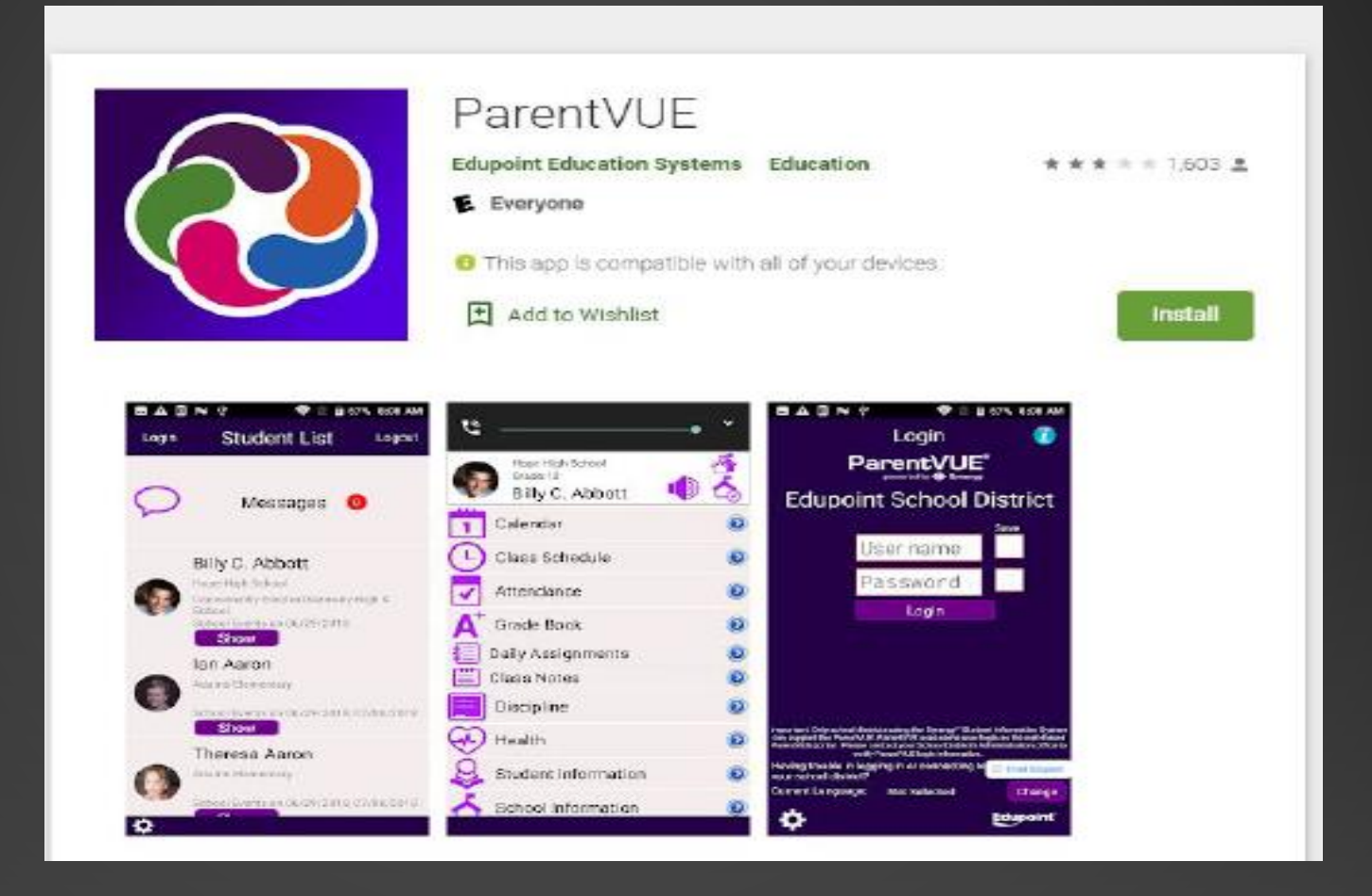

### Follow these steps when activating your ParentVUE Account

Contact our school if you did not receive your Activation Key

#### Getting Started with ParentVUE and StudentVUE 2.0

ParentVUE and StudentVUE are websites that offer secure, private access to school and student information, including assignments, grades, attendance, school calendar, and teacher contact details. You can see the information for all of your students in ParentVUE.

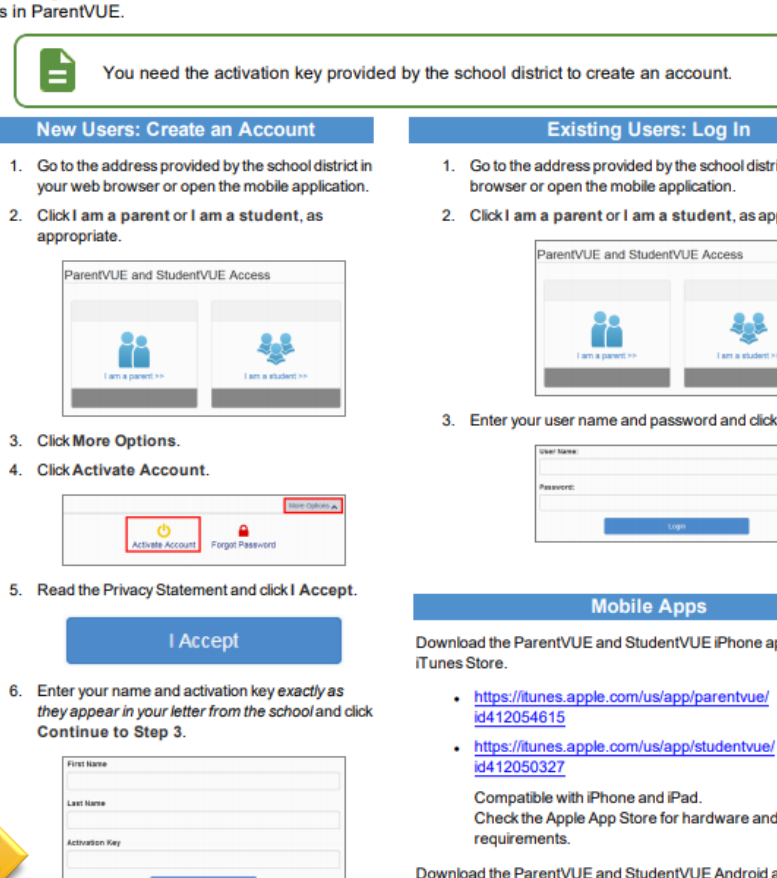

7. Choose a user name and password (at least 6 characters), provide an email address, and click Complete Account Activation.

| User Name      |                             |
|----------------|-----------------------------|
| Password       | _                           |
| Confirm Passw  | ord                         |
| Primary E-Mail |                             |
| (              | Complete Account Activation |

1. Go to the address provided by the school district in your web

2. Click I am a parent or I am a student, as appropriate.

| 22              | 4.5               |
|-----------------|-------------------|
| Lam a parent >> | I am a student >> |

3. Enter your user name and password and click Login

| Pasaword: |      |  |
|-----------|------|--|
|           |      |  |
|           | Logn |  |

Download the ParentVUE and StudentVUE iPhone apps from the

Check the Apple App Store for hardware and software

Download the ParentVUE and StudentVUE Android apps from Google Play.

- https://play.google.com/store/apps/details? id=com.FreeLance.ParentVUE
- https://play.google.com/store/apps/details? id=com.FreeLance.StudentVUE

Compatible with Android phones and tablets. Check the Google Play Store for hardware and software requirements.

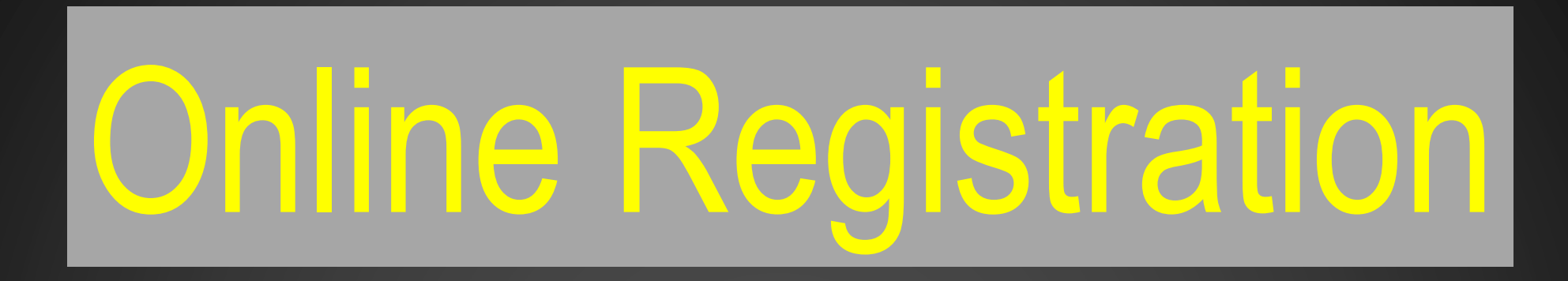

You will also need access to your ParentVUE account to complete your child's online registration beginning June 3, 2024, for the 2024-2025 school year.

#### El Sausal Middle School

#### Instructions for Online Registration using ParentVue Application

#### Once you have activated your ParentVue, open the ParenVue Application

1. Login

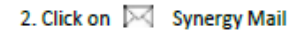

3. Click on Alerts

#### 4. Click on 🖂 Online Enrollment Registration

| - 🖶 SAUNAS INASIA AREASING M. M. Incon-Readoble branch R. 🏠 Namly-Cougle Sine - R.                                                                                                    | States and the second second | R III 19935 Suttout | R 40 DOMESTIC            | Concerning and | M Constitution | м |
|----------------------------------------------------------------------------------------------------|------------------------------|---------------------|--------------------------|----------------|----------------|---|
| $\Phi \to 0^\circ$ . It is set an even provide the extra transfer to the transfer previous statement of the transfer to the transfer to the transfer t |                              |                     |                          |                |                |   |
| ParentVUE Account Access                                                                                                    |                              |                     |                          |                |                |   |
|                                                                                                    |                              | Login               |                          |                |                |   |
|                                                                                                    | WHEN MARKED                  | Salinas Ur          | ion High School District |                |                |   |
|                                                                                                    |                              |                     |                          |                |                |   |
|                                                                                                    | Pasawinik                    |                     |                          |                |                |   |
|                                                                                                    |                              | 1.00                | Faget Poursani           |                |                |   |
|                                                                                                    |                              |                     | Man Caller of            |                |                |   |
|                                                                                                    | Daplets (Davelad             |                     |                          |                |                |   |
|                                                                                                    |                              |                     |                          |                |                |   |
|                                                                                                    |                              |                     |                          |                |                |   |
|                                                                                                    |                              |                     |                          |                |                |   |
|                                                                                                    |                              |                     |                          |                |                |   |

#### Type in your username and password exactly how you saved it in your Parent Vue Account.

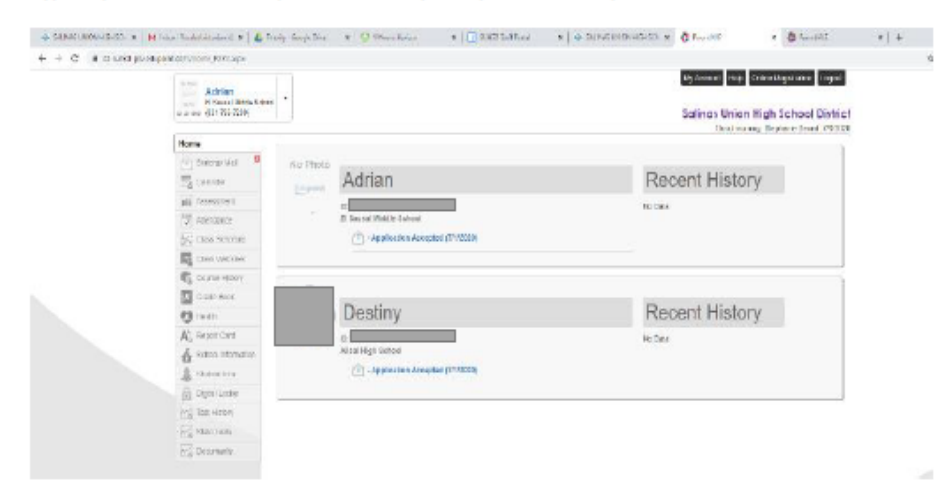

You will now view your sudent's information. Assure that all your children that are attending our school district are on this page, if not please make sure to contact the school. Click on "Online Registration." You will then get a prompt to begin your registration. Once you start your registration make sure you "save and continue." If you decide to continue later, the information you have reviewed will be saved.

|                     | Tauna des                                                                                                    | ing and the | (Same) |  |
|---------------------|----------------------------------------------------------------------------------------------------|-------------|--------|--|
|                     | Salinas Union High School District                                                                                                    |             |        |  |
| Online Registration | INTRODUCTION 2020-2021                                                                                                    |             |        |  |
| © Introduction      | Welcome                                                                                                    |             |        |  |
| 1 Tally             | Welcome                                                                                                    |             |        |  |
| A Presidential      | © information                                                                                                    |             |        |  |
| di insperi          | Der Peur                                                                                                    |             |        |  |
| / Testero           | where construction provides the astronauticities and rates are interested and relative in 200.001 whereas the interaction will a statement of a state of the statement of a state of the statement of a statement of a s |             |        |  |
| B Daument           | Visit Meter Microsoft (1) Microsoft and water and the safe data. A copy would be preveded to the safety inter-antiper op-over students are added.                                                                                                    |             |        |  |
| 9. feyendarri       | enviende ands as the scale field. The electricity facility approximate a strength and a second                                                                                                    |             |        |  |
|                     | Three Tool Watheway, August 5, 2020 Mail: METHER PART TION OF NORMOL                                                                                                    |             |        |  |
|                     | Heley the lost of the california                                                                                                    |             |        |  |
|                     | Ris usersy<br>Die Dienes Gebauer Gebauer                                                                                                    |             |        |  |
|                     | Assessment Report from store, indicated and der stores<br>Salmas Union () on Sators Direct:                                                                                                    |             |        |  |
|                     |                                                                                                    |             |        |  |
|                     | 0 There is no contracting and the contraction of the last of the last is the second at the contract of the second second se                                                                                                    |             |        |  |
|                     | Vermanner verreiten en haar name der vervaller deveren gehan.                                                                                                    |             |        |  |
|                     | Contrue                                                                                                    |             |        |  |
|                     |                                                                                                    |             |        |  |

#### You will receive a Welcome letter. Simply click on "continue."

| pakper woon yn yn yn yn hit bestane. |                                  |                     |                                |                                                       | 710 to 2010  | WALLER IN | uero |
|--------------------------------------|----------------------------------|---------------------|--------------------------------|-------------------------------------------------------|--------------|-----------|------|
|                                      |                                  |                     |                                | Salinas Union High Scho<br>too many high schools have | iol District |           |      |
| Online Registratio                   | NTRODUCTION                      |                     |                                |                                                       | 1505-0505    |           |      |
| 😨 telessikation                      | Onen Cabaala                     |                     |                                |                                                       |              |           |      |
| 😸 Lativ                              | Open achoois                     |                     |                                |                                                       |              |           |      |
| A PrivetGundee                       | Information                      |                     |                                |                                                       |              |           |      |
| di traspera                          | Offic Status weight              |                     |                                |                                                       |              |           |      |
| # Same                               |                                  | *                   | exected and the sectors of the |                                                       |              |           |      |
| B MANATARES                          | School Harter                    | Unit e              | Realition of Information       | Restrictions                                          | 18           |           |      |
| 0. Reiseldubel                       | Abad High Tehnal                 | D2 40, 91, 42, 428. |                                | shaft for all the schemic has also                    | -            |           |      |
|                                      | TO Sealed rated in Stream        | 17.80               |                                | Weather within service causes                         | es           |           |      |
|                                      | Derest New york (Malasti         | m 40, m, 10 Ltd     |                                | Multimeter anathenals                                 |              |           |      |
|                                      | Harder Medic School              | IT. M               |                                | Visit he with a deci laund                            | -            |           |      |
|                                      | La Live Mettle Scalar            | 17.90               |                                | UNIX PROPERTY ACCOUNTS                                | 61           |           |      |
|                                      | Photo Solices High Second        | B 6, 8, 9, 12, 10   |                                | Wed ive within advect tax als                         | 13           |           |      |
|                                      | Plantako barri Juan Halk Gerardi | 82.16.11            |                                | Visit he withit sched towald                          | m            |           |      |
|                                      | internation of the second        | 81.90.91.15.24      |                                | Voltes where where an other                           | 0            |           |      |
|                                      | Manin tree Webby School          | 22 M                |                                | blad her prite adaptionals                            |              |           |      |

These are all the schools in our school district that are open for online registration. Simply click on "continue."

|                     |                              |                   |               |                     |                                    | Salinas Union High School District<br>Salinas Union High School District |
|---------------------|------------------------------|-------------------|---------------|---------------------|------------------------------------|--------------------------------------------------------------------------|
| Online Registration | INTRODUC                     | CTION             |               |                     |                                    | 2020-2021                                                                |
| Introduction        |                              |                   |               |                     |                                    |                                                                          |
| 🗑 Famiy             | Studen                       | t Summ            | ary           |                     |                                    |                                                                          |
| & Parent/Guardian   | e Informa                    | ation             |               |                     |                                    |                                                                          |
| 🖗 Епераку           | Below are the<br>assistance. | stutionis we Mont | fiel as being | elable for online a | n bineri. If your stutent is exclu | ded from condiment armor listed piezze contact your students suboal for  |
| 🗊 Students          |                              |                   |               |                     |                                    |                                                                          |
| Decunctis           | First Name                   | Last Name         | Grade         | School Year         | School                             | Status                                                                   |
| Q. Review/Salard    | Afrian                       |                   | 07            | 2000                | El Sausal Middle School            | You will be updating information for Adrian Montes.                      |
| -,                  | Cristing                     |                   | 10            | 2080                | Alosi nigi diciosi                 | You will be uponing information for Example Monica                       |
|                     |                              |                   |               |                     | Sana And Continue 3                |                                                                          |

☆ Assent ParetVLP

Now you will view your student's information. Click on "save and continue."

hed psychopolaticom/EXP2\_DUN\_Home.aspx

| 0 4 11 11 | ted prodeparticers/1912-004 Noncope |                                                                                                    |       |               | *     |     |
|-----------|-------------------------------------|----------------------------------------------------------------------------------------------------|-------|---------------|-------|-----|
|           |                                     | Hom State                                                                                                    | My Ad | 0 <b>01</b> 1 | sinte | Lap |
|           |                                     | Salines Union High School Disiriet<br>Coor maning September 4000                                                                                                    |       |               |       |     |
|           | Online Registration                 | INTRODUCTION 2020-2021                                                                                                    |       |               |       |     |
|           | V Introduction                      |                                                                                                    |       |               |       |     |
|           | W Taniy                             | Signature                                                                                                    |       |               |       |     |
|           | 4 TenetCuster                       | Research on the rest last nerve ballow:                                                                                                    |       |               |       |     |
|           | @ integray                          | By lying you make serve and pressing the follows: the base of her pay provided that you are the eccent function and anywer the the minimum protocol excitation in the approximation of the pays. The the minimum protocol excitation is obtained by a constraint on the pays and and approximate the effect of the pays and approximate the effect of the pays and approximate th |       |               |       |     |
|           | 🗯 Slateris                          | Electronic Signature*                                                                                                    |       |               |       |     |
|           | b Dicarierts                        | Servicitation                                                                                                    |       |               |       |     |
|           | Q. RoisySight                       |                                                                                                    |       |               |       |     |

| <ul> <li>Oneconomy</li> </ul> | WINDOW PROTECTION AND              |                                                                                | - 8 d    tests.                                       | 1 - C - C - C - C - C - C - C - C - C - |
|-------------------------------|------------------------------------|--------------------------------------------------------------------------------|-------------------------------------------------------|-----------------------------------------|
| 20 BC Set Forts               | - Card in the R 198 boy of Ferenzi | *14                                                                            | Salinas Union High School District                    | a Ny Assart Robert St. Toga             |
|                               | Online Registration                | FAMLY                                                                          | 2000-2021<br>2000-2021                                |                                         |
|                               | 2 involution 0                     |                                                                                |                                                       |                                         |
|                               | 🔮 Family                           | Home Address                                                                   |                                                       |                                         |
|                               | A Prestikenter                     | @Instructions                                                                  |                                                       |                                         |
|                               | 40 Earsymp                         | However, the proper station and the second character of strain physical and an | er Calmar Show High Salari Dahad Hamil Sing AKO (111) |                                         |
|                               | (B. Sickets                        | Chain from Hyper annoss too shorges.                                           |                                                       |                                         |
|                               | Deconverta                         | ACCIVE AL HER BOTH SOME                                                        |                                                       |                                         |
|                               | D, DOWNSING                        | Sultrae, CA CODE                                                               |                                                       |                                         |
|                               |                                    | (Course)                                                                       | Name And Concernants                                  |                                         |
|                               |                                    |                                                                                |                                                       |                                         |
|                               |                                    |                                                                                |                                                       |                                         |
|                               |                                    |                                                                                |                                                       |                                         |
|                               |                                    |                                                                                |                                                       |                                         |
|                               |                                    |                                                                                |                                                       |                                         |
|                               |                                    |                                                                                |                                                       |                                         |
|                               |                                    |                                                                                |                                                       |                                         |
|                               |                                    |                                                                                |                                                       |                                         |
| MINI CONDIC (MICAN)           |                                    | Edupoint                                                                       |                                                       | Biglia (Big                             |
| A                             | <b>N A A</b>                       |                                                                                |                                                       | An analysis                             |
|                               |                                    |                                                                                |                                                       |                                         |

At this point and on, you will have access to make changes if necessary. If you have a new address, please make sure to make the changes. With new addresses, you will need to bring 3 current proofs of address to our school. At the end of online registration please make sure to review, click on the box that indicates you have reviewed all the information and click on submit button. Afterwards, you will receive a notification that your application has been submitted.

In this section, you the parent will electronically sign. Assure you type your name how it is shown above.